## **CRÉER SON COMPTE SUR HAL**

Rendez-vous sur le site <u>hal.univ-reunion.fr</u> Cliquez sur Créer un compte

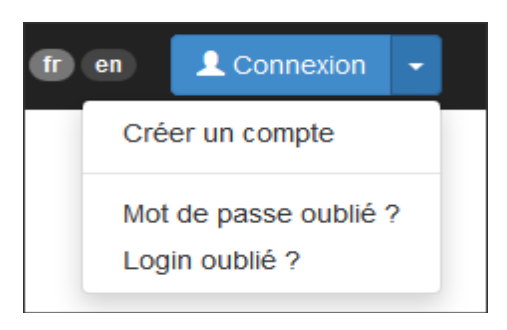

Saisir les informations requises :

- login (nom d'utilisateur qui ne pourra pas être modifié par la suite)
- mot de passe (+confirmation)
- identité (nom, prénom, courriel)

| CCSD                             | HAL 🗸                        | Episciences.org         | Sciencesconf.org | Support | fr en | • |
|----------------------------------|------------------------------|-------------------------|------------------|---------|-------|---|
| Login *<br>Ne pourra plus ê      | tre modifié pa               | ır la suite. Au moins 3 | caractères.      | - A     |       |   |
| 1                                |                              |                         |                  |         |       |   |
|                                  |                              |                         |                  |         |       |   |
| Mot de passe<br>7 caractères min | *<br>imum                    |                         |                  |         |       |   |
|                                  |                              |                         |                  |         |       |   |
|                                  |                              |                         |                  |         |       |   |
| Mot de passe<br>Confirmez votre  | (confirmatio<br>mot de passe | n) *                    |                  |         |       |   |
|                                  |                              |                         |                  |         |       |   |
|                                  |                              |                         |                  |         |       |   |
| NOM "                            |                              |                         |                  |         |       |   |
|                                  |                              |                         |                  |         |       |   |
| Prénom *                         |                              |                         |                  |         |       |   |
|                                  |                              |                         |                  |         |       |   |
| Courriel *<br>anonyme@exen       | nple.org                     |                         |                  |         |       |   |
|                                  |                              |                         |                  |         |       |   |
|                                  |                              |                         |                  |         |       |   |
|                                  |                              |                         |                  |         |       |   |
|                                  |                              |                         | Créer un con     | npte    |       |   |

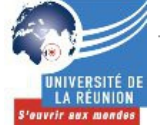

Validez la création du compte en activant le lien reçu par mail (vérifier si le mail n'est pas arrivé dans les spams)

| Accueil                  | Dépôt                                                                                                    | Consultation -                                | Recherche                       | Documentation -                       |                                                                                              | HAL <noreply@ccsd.cnrs.fr> 17:32 (II y a 1 minute) ☆ 🔹</noreply@ccsd.cnrs.fr>                                                                           |
|--------------------------|----------------------------------------------------------------------------------------------------|-----------------------------------------------|---------------------------------|---------------------------------------|----------------------------------------------------------------------------------------------|----------------------------------------------------------------------------------------------------|
| Créer un co              | mpte                                                                                                    |                                               |                                 |                                       |                                                                                              |                                                                                                    |
|                          |                                                                                                    |                                               |                                 |                                       |                                                                                              | Bonjour ,                                                                                                    |
| Création o               | Creation d'un compte sur le Service Central d'Authentification du CCSD       Vous venez de créer un compte sur le serveur HAL ( <u>https://hal.archives-ouvertes.fr</u> ) |                                               |                                 |                                       | Vous venez de créer un compte sur le serveur HAL ( <u>https://hal.archives-ouvertes.fr</u> ) |                                                                                                    |
| votre compt              | e a été créé                                                                                                    |                                               |                                 |                                       |                                                                                              | Pour activer votre nouveau compte et pouvoir vous authentifier au système,<br>merci de bien vouloir cliquer sur le lien                                 |
| Vous devez<br>Nous venor | valider votre<br>15 de vous e                                                                                                    | compte avant de poi<br>nvoyer un courriel à l | uvoir vous auther<br>'adresse : | titfier.<br>@univ-reunion.fr          |                                                                                              | https://hal.archives-ouvertes.fr/user/activate/token/<br>7d84aea68d7c1369a7d76db4714d5aa3e96ad7c3/                                                      |
| Ce courriel              | contient un                                                                                                    | lien de validation su                         | ir lequel vous de               | vez cliquer pour valider votre compte | e.                                                                                           | Si le lien ne fonctionne pas depuis votre logiciel de messagerie, nous vous<br>invitons à le copier-coller dans la barre d'adresse de votre navigateur. |

Une fois le compte validé, complétez votre profil en ajoutant :

- le nom qui apparaîtra dans HAL
- La discipline automatiquement associée à chaque dépôt
- Si vous souhaitez être ajouté systématique en tant qu'auteur à chaque dépôt
- le nom de votre laboratoire
- la langue par défaut de l'interface

| ermations de mon profil HAL.<br>tre nom dans HAL<br>mment devons-nous vous appeler sur le site et dans les courriels ?<br>maines par défaut proposés à chaque nouveau dépôt<br>• Linguistique m<br>fficher la liste des domaines<br>teur par défaut •<br>it-on vous associer automatiquement comme auteur de vos nouveaux dépôts ?<br>Oui                                                                                                    |                                                                            |
|----------------------------------------------------------------------------------------------------|----------------------------------------------------------------------------|
| ormations de mon profil HAL.<br>tre nom dans HAL<br>mment devons-nous vous appeler sur le site et dans les courriels ?<br>maines par défaut proposés à chaque nouveau dépôt<br>• Linguistique m<br>vficher la liste des domaines<br>teur par défaut •<br>it-on vous associer automatiquement comme auteur de vos nouveaux dépôts ?<br>Oui vous associer automatiquement comme auteur de vos nouveaux dépôts ?<br>Oui vous nous ne l'utiliserons pas pour vos dépôts<br>français                                                                                                    |                                                                            |
| tre nom dans HAL<br>mment devons-nous vous appeler sur le site et dans les courriels ?<br>maines par défaut proposés à chaque nouveau dépôt<br>Linguistique m<br>vflicher la liste des domaines<br>teur par défaut *<br>it-on vous associer automatiquement comme auteur de vos nouveaux dépôts ?<br>Oui vous associer automatiquement comme auteur de vos nouveaux dépôts ?<br>Oui vous associer automatiquement comme auteur de vos nouveaux dépôts ?<br>Oui vous associer automatiquement comme auteur de vos nouveaux dépôts ?<br>Automatif, nous ne l'utiliserons pas pour vos dépôts |                                                                            |
| tre nom dans HAL  mment devons-nous vous appeler sur le site et dans les courriels ?  maines par défaut proposés à chaque nouveau dépôt  Linguistique  ficher la liste des domaines  teur par défaut *  it-on vous associer automatiquement comme auteur de vos nouveaux dépôts ?  Oui  boratoire  tre informatif, nous ne l'utiliserons pas pour vos dépôts  ngue par défaut *  français                                                                                                    | tormations de mon profil HAL.                                              |
| mment devons-nous vous appeler sur le site et dans les courriels ?  maines par défaut proposés à chaque nouveau dépôt  Linguistique  fricher la liste des domaines  teur par défaut *  it-on vous associer automatiquement comme auteur de vos nouveaux dépôts ?  Oui  boratoire  itre informatif, nous ne l'utiliserons pas pour vos dépôts  ngue par défaut *  français                                                                                                    | otre nom dans HAL                                                          |
| maines par défaut proposés à chaque nouveau dépôt   Linguistique                                                                                                    | omment devons-nous vous appeler sur le site et dans les courriels ?        |
| maines par défaut proposés à chaque nouveau dépôt Linguistique Linguistique Linguistique Linguistique Linguistique Liste des domaines teur par défaut * it-on vous associer automatiquement comme auteur de vos nouveaux dépôts ? Oui Loratoire tre informatif, nous ne l'utiliserons pas pour vos dépôts ngue par défaut * français                                                                                                    |                                                                            |
| maines par défaut proposés à chaque nouveau dépôt   Linguistique                                                                                                    |                                                                            |
|                                                                                                    | omaines par défaut proposés à chaque nouveau dépôt                         |
| Afficher la liste des domaines   teur par défaut *   it-on vous associer automatiquement comme auteur de vos nouveaux dépôts ?   Oui   boratoire   itre informatif, nous ne l'utiliserons pas pour vos dépôts   ngue par défaut * français                                                                                                    | 🔁 Linguistique 💼                                                           |
| teur par défaut * iit-on vous associer automatiquement comme auteur de vos nouveaux dépôts ? Oui boratoire itre informatif, nous ne l'utiliserons pas pour vos dépôts ngue par défaut * français                                                                                                    | Afficher la liste des domaines                                             |
| teur par défaut *  iit-on vous associer automatiquement comme auteur de vos nouveaux dépôts ?  Oui  boratoire  itre informatif, nous ne l'utiliserons pas pour vos dépôts  ngue par défaut *  français                                                                                                    |                                                                            |
| iit-on vous associer automatiquement comme auteur de vos nouveaux dépôts ? Oui boratoire itre informatif, nous ne l'utiliserons pas pour vos dépôts ngue par défaut * français                                                                                                    | uteur par défaut *                                                         |
| Oui boratoire itre informatif, nous ne l'utiliserons pas pour vos dépôts ngue par défaut * français                                                                                                    | oit-on vous associer automatiquement comme auteur de vos nouveaux dépôts ? |
| boratoire<br>itre informatif, nous ne l'utiliserons pas pour vos dépôts<br>ngue par défaut *<br>français                                                                                                    | Oui                                                                        |
| boratoire<br>itre informatif, nous ne l'utiliserons pas pour vos dépôts<br>ngue par défaut *<br>français                                                                                                    |                                                                            |
| itre informatif, nous ne l'utiliserons pas pour vos dépôts<br>ngue par défaut *<br>français                                                                                                    | aboratoire                                                                 |
| ngue par défaut *<br>français                                                                                                    | titre informatif, nous ne l'utiliserons pas pour vos dépôts                |
| ngue par défaut *<br>français                                                                                                    |                                                                            |
| ngue par défaut *                                                                                                    |                                                                            |
| français                                                                                                    | angue par défaut *                                                         |
|                                                                                                    | français                                                                   |
|                                                                                                    |                                                                            |
|                                                                                                    |                                                                            |
|                                                                                                    |                                                                            |
|                                                                                                    |                                                                            |
| Enregistrer les modifications                                                                                                    |                                                                            |

Une fois les informations enregistrées, vous aurez accès à votre espace FTP et à la création de l'identifiant HAL (idHAL)

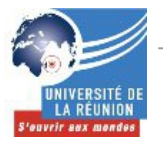